## Instrukcja konfiguracji VPN dla macOS

Do dalszej pracy niezbędny będzie osobisty certyfikat wygenerowany i do pobrania ze strony <a href="https://sign.p.lodz.pl">https://sign.p.lodz.pl</a>

- W pierwszym kroku należy pobrać aplikację <u>Tunnelblick</u> zalecamy korzystanie z wersji stable oraz pliki konfiguracyjne ze strony UCI. <u>Pracownicy</u>, <u>Studenci</u> Po pobraniu aplikacji i odpowiedniej edycji plików konfiguracyjnych – w pliku VPNPL\_STUD lub VPNPL\_PRAC należy zamienić imie\_nazwisko.p12 lub xxxxxxxxx.p12 na swoje dane – nazwa wygenerowanego certyfikatu.
- 2. Przechodzimy do instalacji.
- 3. Po otwarciu aplikacji, klikamy dwukrotnie w ikonkę Tunnelblick aby rozpocząć proces instalacji.
  - potwierdzamy żądanie otwarcia pliku pobranego z Internetu klikając "Otwórz"
  - klikamy "Kontynuuj" w oknie "Witamy w Tunnelblick"
  - podajemy hasło użytkownika komputera w celu instalacji programu

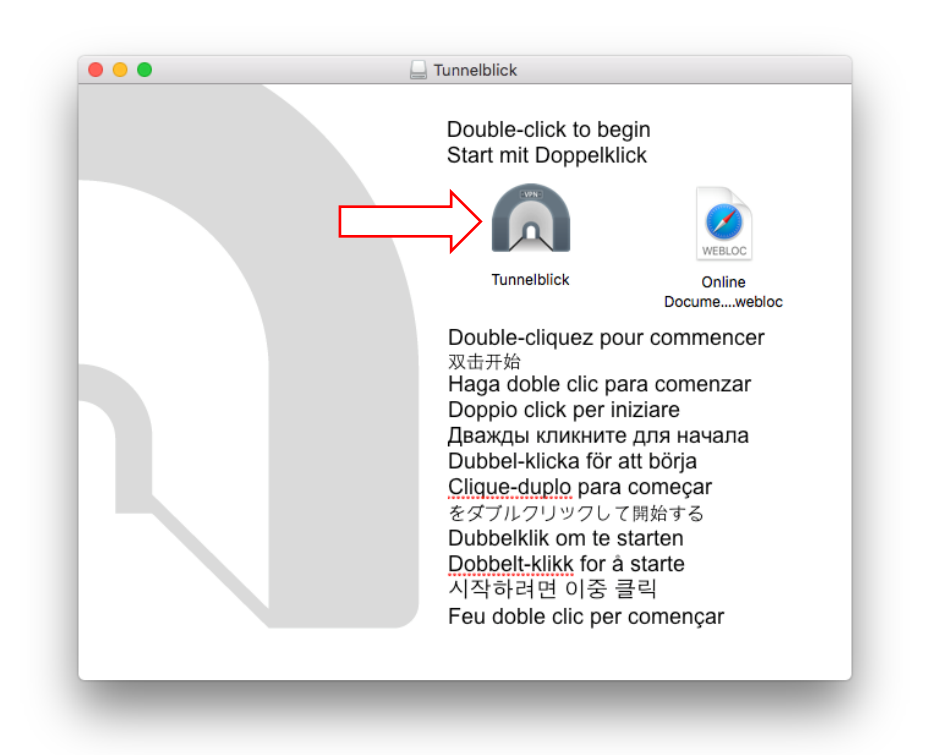

|     | "Tunnelblick" jest aplikacją pobraną z Internetu. Czy na pewno chcesz ją otworzyć?                                                                                                    |
|-----|----------------------------------------------------------------------------------------------------|
|     | "Tunnelblick" znajduje się na obrazie dysku<br>"Tunnelblick_3.8.2a_build_5481.dmg". Aplikacja Safari pobrała ten obraz<br>dysku dzisiaj o godz. 16:37 z github-production-release-<br>asset-2e65be.s3.amazonaws.com.                                                                                                    |
|     | <ul> <li>Nie ostrzegaj mnie więcej, otwierając aplikacje z tego<br/>obrazu dysku.</li> </ul>                                                                                                    |
| ?   | Anuluj Pokaż obraz dysku Otwórz                                                                                                    |
|     |                                                                                                    |
|     |                                                                                                    |
|     |                                                                                                    |
| ANK | Witamy w Tunnelblick                                                                                                    |
|     | Witamy w Tunnelblick<br>Tunnelblick może połączyć się z tunnelblick.net w celu sprawdzenia uaktualnień w mom<br>startu aplikacji a także okresowo w czasie pracy.                                                                                                    |
|     | Witamy w Tunnelblick           Tunnelblick może połączyć się z tunnelblick.net w celu sprawdzenia uaktualnień w momustartu aplikacji a także okresowo w czasie pracy.           Tunnelblick może się połączyć z tunnelblick.net w celu sprawdzenia czy publiczny adres twojego komputera zmienia się za każdym razem gdy połączenie VPN zostanie nawiązar                                                                                                    |
| 90  | Witamy w Tunnelblick<br>Tunnelblick może połączyć się z tunnelblick.net w celu sprawdzenia uaktualnień w mome<br>startu aplikacji a także okresowo w czasie pracy.<br>Tunnelblick może się połączyć z tunnelblick.net w celu sprawdzenia czy publiczny adres<br>twojego komputera zmienia się za każdym razem gdy połączenie VPN zostanie nawiązar<br>Sprawdź dostępność aktualizacji                                                                                            |
| à   | Witamy w Tunnelblick         Tunnelblick może połączyć się z tunnelblick.net w celu sprawdzenia uaktualnień w morustartu aplikacji a także okresowo w czasie pracy.         Tunnelblick może się połączyć z tunnelblick.net w celu sprawdzenia czy publiczny adrest twojego komputera zmienia się za każdym razem gdy połączenie VPN zostanie nawiązar         Image: Sprawdź dostępność aktualizacji         Sprawdź dostępność aktualizacji         Sprawdzaj zmiany adresu IP |

Na koniec instalacji pojawia się okno "Witamy w Tunnelblick" z informacją Żadna konfiguracja VPN nie jest zainstalowana, klikamy na przycisk "Mam pliki konfiguracyjne".

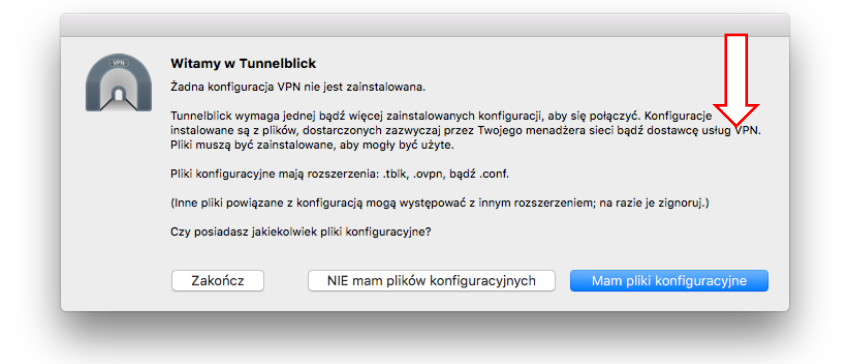

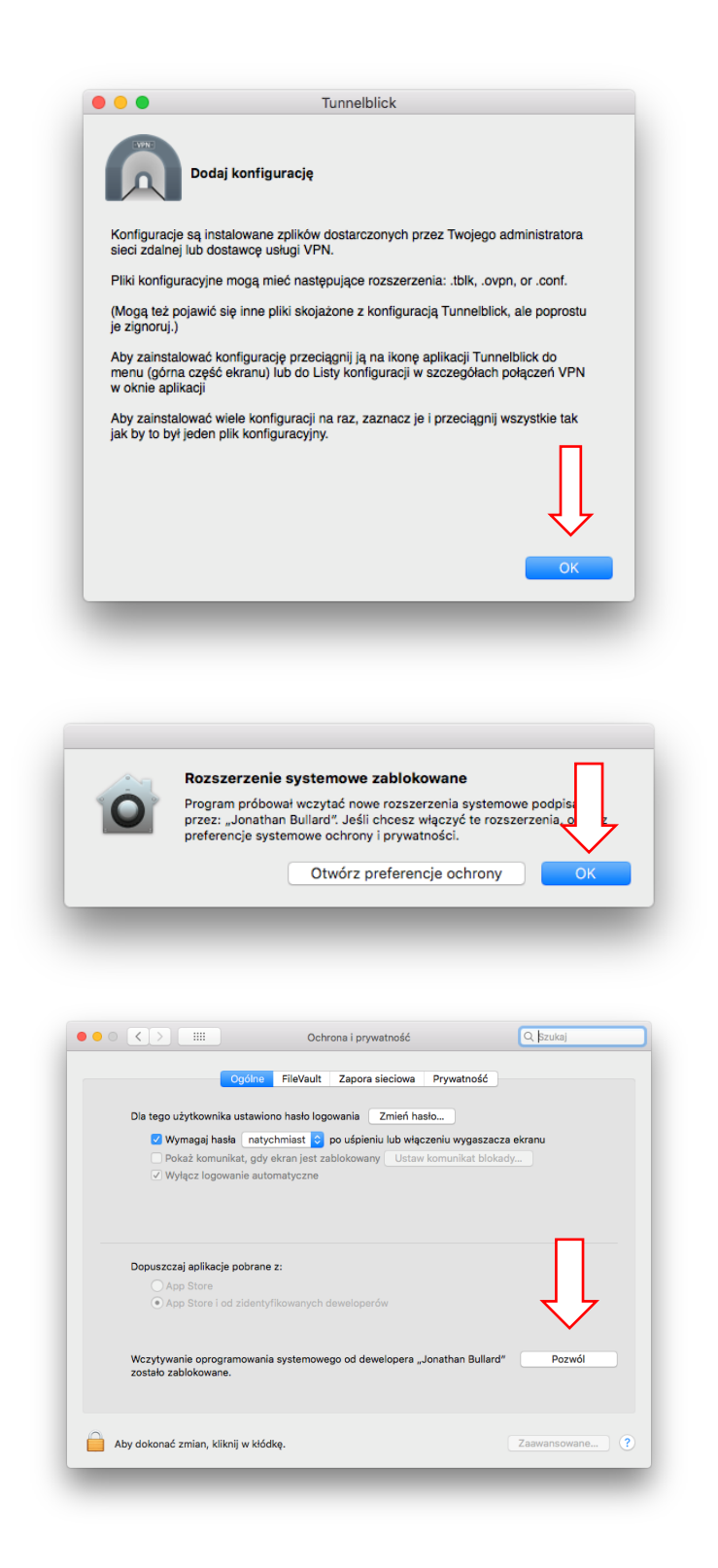

4. Należy przeciągnąć pobrany wcześniej plik konfiguracyjny .ovpn do ikony programu Tunnelblick w górnym pasku menu. Gdy pojawi się okno z pytaniem "Zainstalować konfigurację dla wszystkich użytkowników", można kliknąć domyślne ustawienie "Tylko ja".

| SV2NC) | Zainstalować konfigurację dla wszystkich użytkowników?<br>Czy chcesz zainstalować konfigurację 'VPNPL_PRAC', która będzie dostępn<br>tylko dla ciebie, czy dla wszystkich użytkowników? |        |          |
|--------|----------------------------------------------------------------------------------------------------|--------|----------|
| A      |                                                                                                    |        |          |
|        | Wszyscy użytkownicy                                                                                                    | Anului | Tylko Ja |

5. W górnym menu, klikamy na ikonie Tunnelblick i wybieramy "Podłącz" W pytaniu o hasło należy podać hasło z certyfikatu.

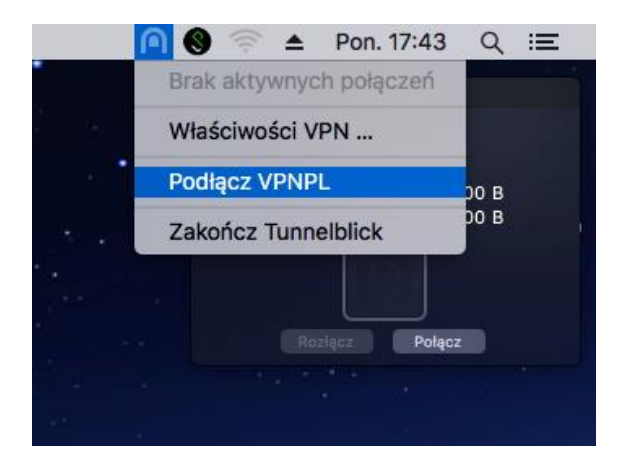

| CANAL CONTRACT | Hasło jest wymagane do połączenia z<br>VPNPL |
|----------------|----------------------------------------------|
|                | •                                            |
| 🗌 Zapisz w p   | programie Keychain                           |
|                | Anuluj OK                                    |